## **Convenio PUCP SCOTIABANK**

PROCEDIMIENTO DE PAGO EN EL CAMPUS VIRTUAL

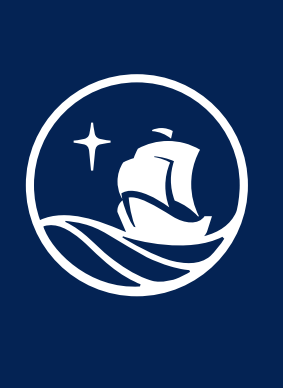

## Sigue los siguientes pasos

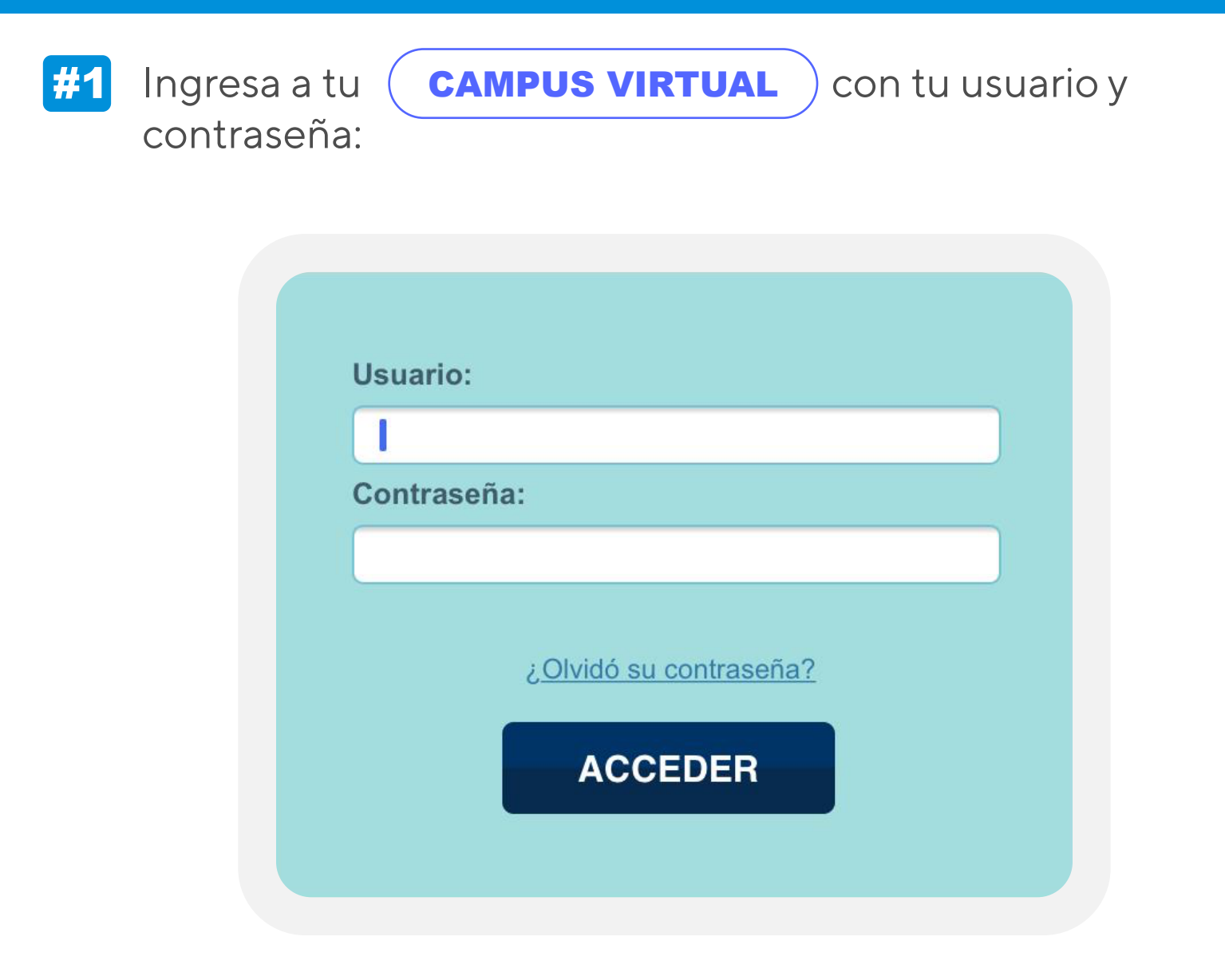

Ingresa a tu Página personal, pulsa la opción Economía e #2 ingresa a Documentos de pago

**CAMPUS VIRTUAL** 

| Universidad                          | ALUMNOS Y EX-ALUMNOS               |  |  |  |  |  |
|--------------------------------------|------------------------------------|--|--|--|--|--|
| Correo                               | Actividades de formación continua  |  |  |  |  |  |
| Calendario personal                  | Otras actividades académicas       |  |  |  |  |  |
| Documentos                           | Historia académica                 |  |  |  |  |  |
| Cursos y actividades                 | Investigación                      |  |  |  |  |  |
| Página personal                      | Economía                           |  |  |  |  |  |
| Solicitudes y servicios              | <b>Documentos de pago</b>          |  |  |  |  |  |
| Configuración / Settings             | Desdoblamiento de cuota académica  |  |  |  |  |  |
| Manual de ayuda                      | Obligación de pago                 |  |  |  |  |  |
| Cerrar sesión                        | Escala de pensiones                |  |  |  |  |  |
|                                      | Cambio modalidad de pago           |  |  |  |  |  |
|                                      | Donación beca FEPUC                |  |  |  |  |  |
| Servicios                            |                                    |  |  |  |  |  |
|                                      | Seguimiento de trámites académicos |  |  |  |  |  |
|                                      | Normas y reglamentos de alumnos    |  |  |  |  |  |
|                                      |                                    |  |  |  |  |  |
|                                      |                                    |  |  |  |  |  |
|                                      |                                    |  |  |  |  |  |
| <b>#3</b> Elige pagar con tarieta    | Visa Ga                            |  |  |  |  |  |
|                                      |                                    |  |  |  |  |  |
|                                      |                                    |  |  |  |  |  |
| <sup>#4</sup> Pulsa el boton Procesa | r                                  |  |  |  |  |  |
|                                      |                                    |  |  |  |  |  |
| PLATAFORMA DE PAGO                   | DS DEL CAMPUS VIRTUAL              |  |  |  |  |  |
| Datos del alumno                     |                                    |  |  |  |  |  |
| CÓDIGO ALU                           | MNO                                |  |  |  |  |  |
| Información de la boleta             |                                    |  |  |  |  |  |
|                                      |                                    |  |  |  |  |  |

**ESCALA DE PAGO** 

NÚMERO DE CRÉDITOS

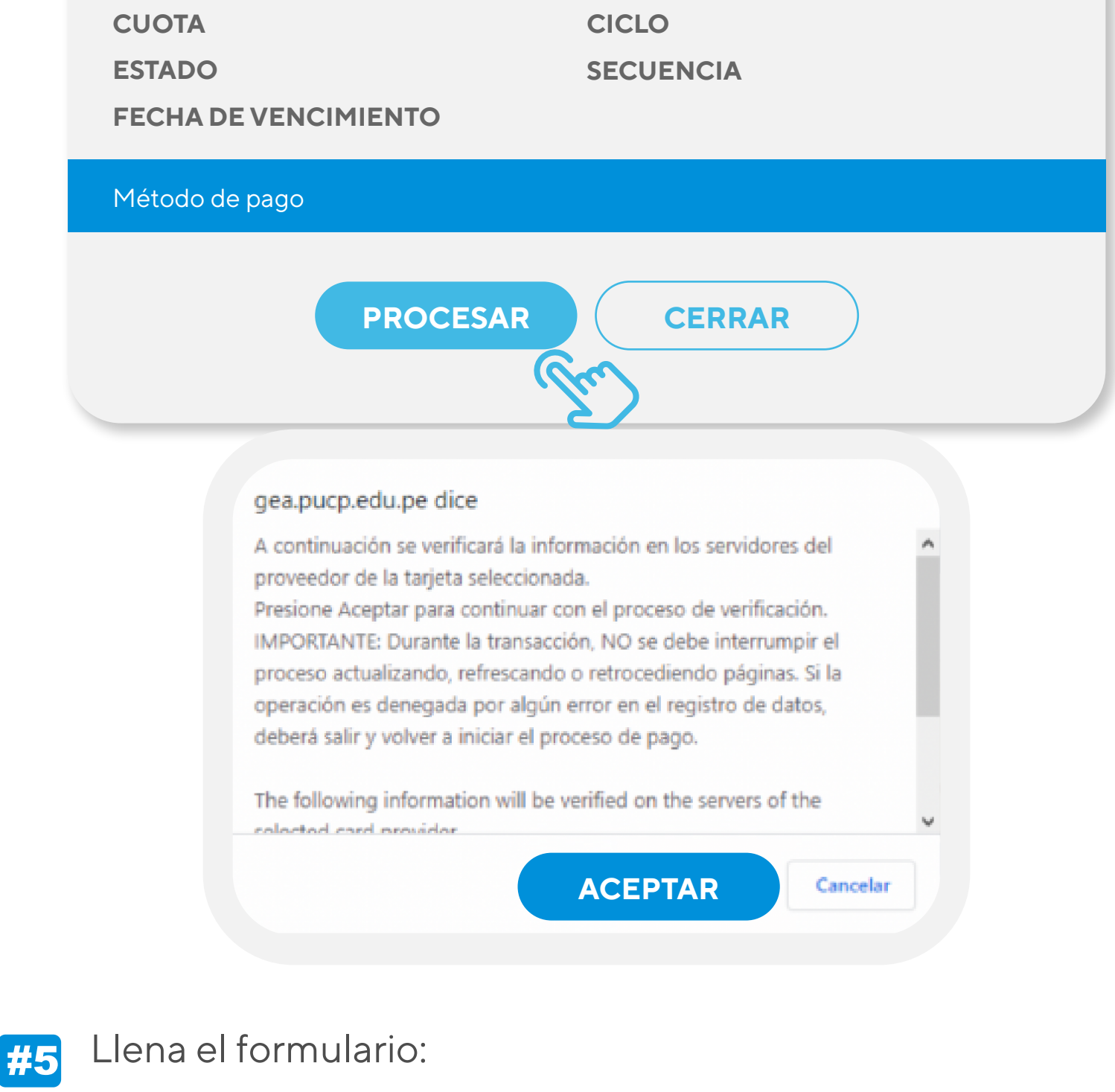

| Llena los datos | s de la tarje | ta       |   |  |
|-----------------|---------------|----------|---|--|
|                 |               | PUCP     |   |  |
|                 | Número de T   | Tarjeta  | 0 |  |
|                 | A Nombre      | Apellido | • |  |

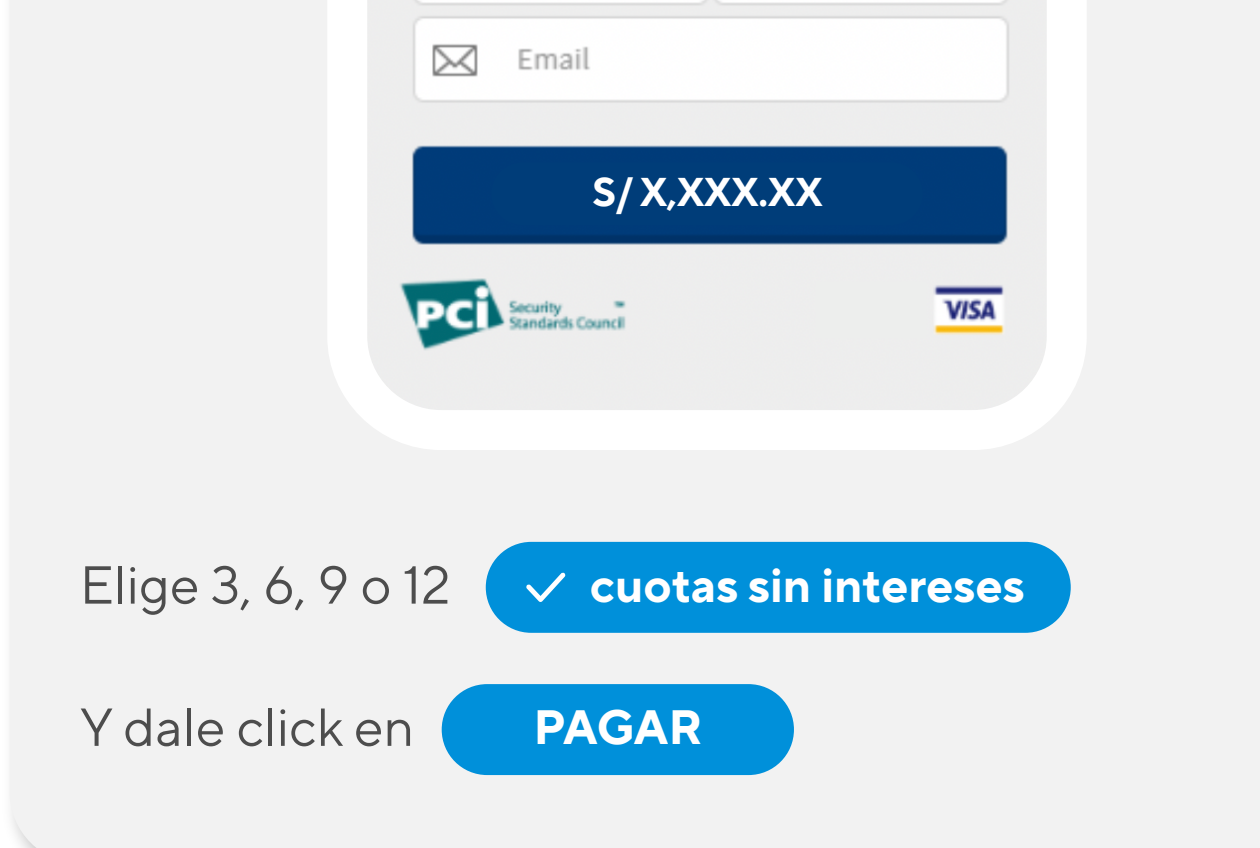

El financiamiento en cuotas sin intereses solo se aplicará si seleccionas 3, 6, 9 o 12 cuotas. Si eliges una cantidad distinta de cuotas, no aplicará este convenio.